# VectorWorks 無償版 インストールマニュアル

## 目次

| ★アカウントを作成する               |   |   |   |   |   |   |   |   |   |   |     |
|---------------------------|---|---|---|---|---|---|---|---|---|---|-----|
| 1、学生・教職員向けライセンスを取得する ・・・・ | • | • | • | • | • | • | • | • | • | • | P.2 |
| 2、必要情報を設定する ・・・・・・・・・・・・  | • | • | • | • | • | • | • | • | • | • | P.3 |
| 3、登録したメールに届くリンクから         |   |   |   |   |   |   |   |   |   |   |     |
| 学生・教職員向けライセンスをリクエストする     | - | • | • | • | • | • | • | • | • | • | P.4 |
| 〇ライセンスの取得が上手くいかなかった場合 ・・・ | • | • | • | • | • | • | • | • | • | • | P.5 |
| 4、メールが届いたことを確認する ・・・・・・   | • | • | • | • | • | • | • | • | • | • | P.6 |
|                           |   |   |   |   |   |   |   |   |   |   |     |

## ★インストールする

| 5、インストーラーをダウンロードする・・・・・・・・     | • | • | • | • | • | • | • | P.7  |
|--------------------------------|---|---|---|---|---|---|---|------|
| 6、Zip ファイルを展開する ・・・・・・・・・・・・   | • | • | • | • | • | • | • | P.8  |
| 7、展開したファイルを開き pdf を確認する ・・・・・・ | • | • | • | • | • | • | • | P.9  |
| 8、展開したファイルの中のインストーラーを実行する      |   |   |   |   |   |   |   |      |
| 9、インストーラーからインストールを行う ・・・・・・    | • | • | • | • | • | • | • | P.10 |
| 10、ライセンス情報にシリアル番号を入力する         |   |   |   |   |   |   |   |      |
| 11、「使用許諾契約」、「お読みください」を確認する ・・  | • | • | • | • | • | • | • | P.12 |
| 12、インストール先を選択し、インストールする・・・・    | • | • | • | • | • | • | • | P.13 |
| 13、アプリケーションの動作を確認する・・・・・・・     | • | • | • | • | • | • | • | P.14 |

## Vector Works 無償版 インストールマニュアル

#### ※所要時間 30 分~1 時間程度

○ブラウザは Chrome、Safari または Firefox を使用してください。

#### ★アカウントを作成する

※既にアカウントを作成済みの方は[3、登録したメールに届くリンクから学生・教職員向けライセン スをリクエストする]から、学生・教職員向けライセンスの認証まで完了している方は[5、インスト ーラーをダウンロードする]から進めてください

#### 1、学生・教職員向けライセンスを取得する

https://www.aanda.co.jp/educational-license/edulicense.html

上記の VectorWorks 学生・教職員向けライセンスページにアクセスし、ページ下部の「Vectorworks 学 生・教職員向けライセンスを申し込む」ボタンをクリック

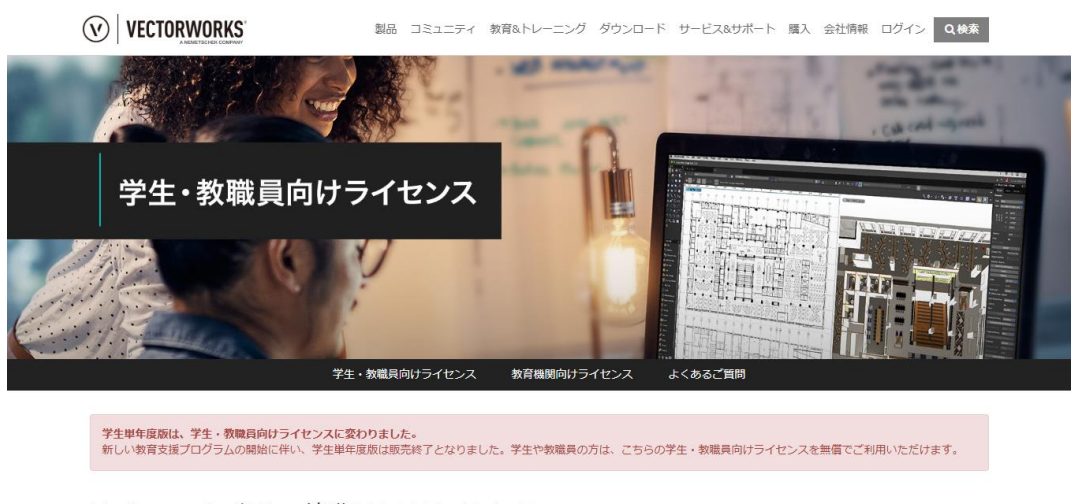

Vectorworks学生・教職員向けライセンス Vectorworks学生・教職員向けライセンスは、設計やデザインを学ぶ学生、および教職員を対象とした無償提供ライセンスです。 下記、ライセンスの仕様や注意事項をご確認のうえお申し込みください。

#### 2、必要情報を設定する

サインインの下部にある「アカウントを作成」から以下の必要情報を設定し、チェックを入れて 「アカウントを作成」を押す

新規ユーザー名:自分で作成
パスワード:自分で作成
メールアドレス:大学のメールアドレスを推奨
名・姓:自分の名前
電話番号:自分の携帯電話番号

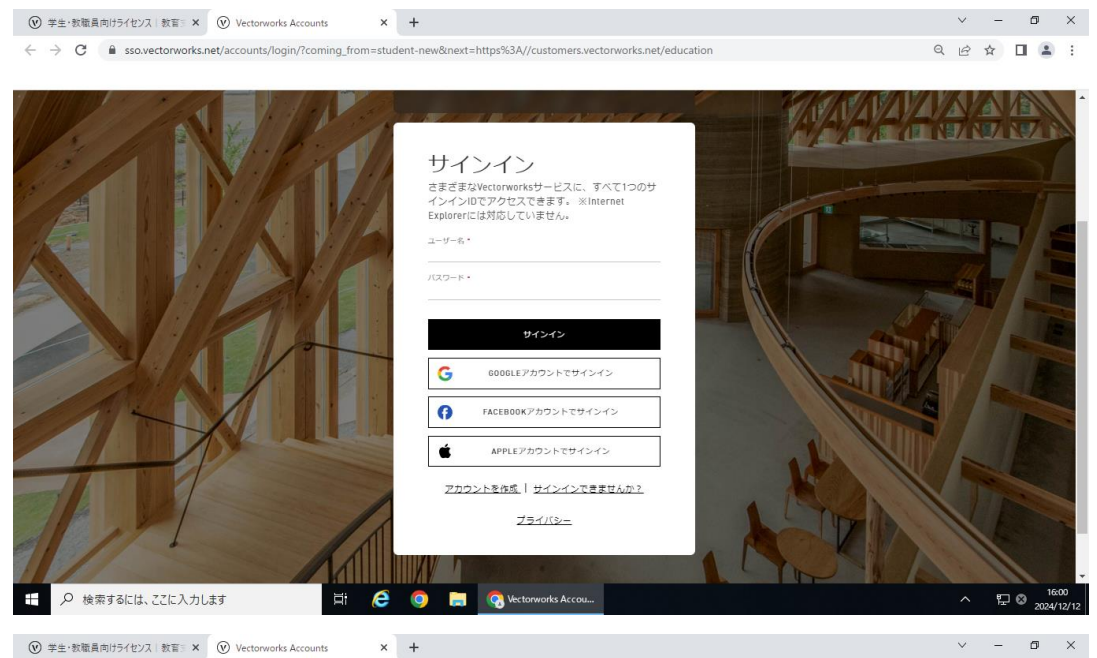

← → C is sourcectorworks.net/accounts/login/?coming\_from=student-new&next=https%3A//customers.vectorworks.net/education

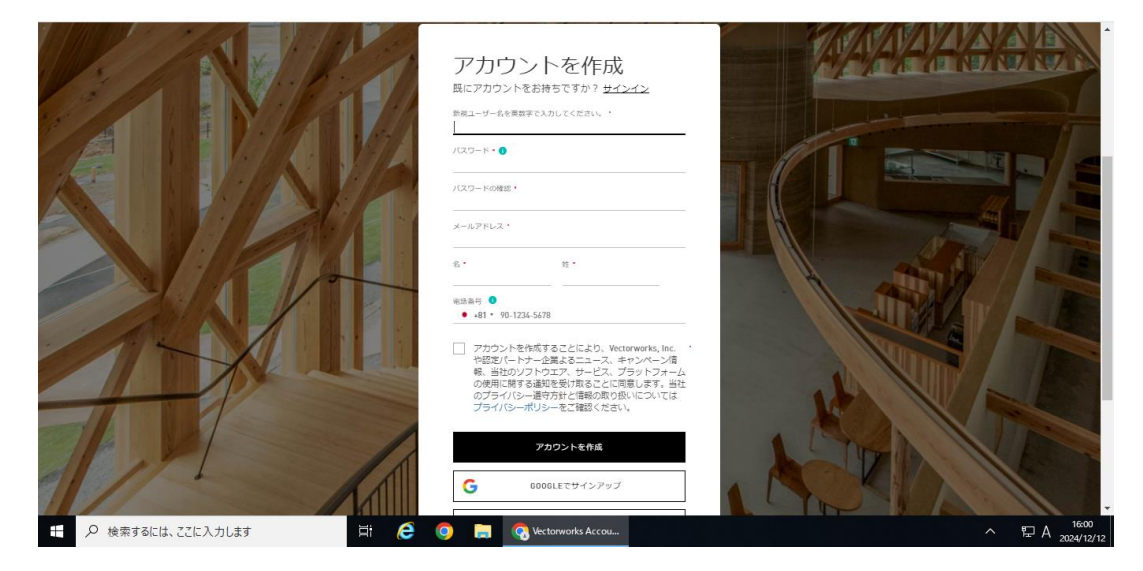

#### 3、登録したメールに届くリンクから学生・教職員向けライセンスをリクエストする

登録したメールに届くリンク、もしくは VectorWorks カスタマーポータルにログインして、表示された ライセンスの申し込みフォームより以下の必要情報を設定し、ボックスにチェックを入れて 「認証を開始する」(もしくは「申し込み状況の確認」)をクリックする

リクエストの種類:学生

国:日本

リクエストされた製品の言語:日本語版用

都道府県:東京

教育機関:法政大学

学部学科:自分が所属するもの

教育機関メールアドレス:大学から配布されたメールアドレス

卒業予定日:自分の卒業予定日

| CUS     | TOMER PORTAL ライセンス ダウンロード サボート                                                                     |                                                        |               | 8<br>1-9- |
|---------|----------------------------------------------------------------------------------------------------|--------------------------------------------------------|---------------|-----------|
| 5 F.    | 学生・教職員向けライセ                                                                                        | ンスをリクエストする                                             |               |           |
| 世<br>La | 界の一部の市場で活躍する学生や教授は、Vectorworks Design<br>ndmark、Spotlightのすべての機能が含まれます。 開始するに                      | Suiteソフトウェアを無料でダウンロードできます。 これには<br>s以下のオブションを選択してください。 | ., Architect, |           |
| v       | 新しいライセンスのリクエスト<br>在籍中の学生または教職員であることを証明するには、ご希望のラー<br>し、認証プロセスを開始してください。認証プロセスは、信頼でき<br>によって実行されます。 | イセンスタイプを選択<br>るパートナー SheerID                           |               |           |
|         | 認証プロセス中に提供された個人データは、教育機関の記録と完全(<br>ります。                                                            | ロー致している必要があ                                            |               |           |

| 〇ライセンスの取得が上手くいかなかった場合                                                                                                    |          |
|----------------------------------------------------------------------------------------------------|----------|
| ①VectorWorks カスタマーポータルに作成したアカウントでログインする                                                                                                    |          |
| ②ライセンスページより「新しいライセンスのリクエスト」欄から「認証プロセスの継続」を                                                                                                    | :押す      |
| (V) CUSTOMER PORTAL ライセンス ダウンロード サポート                                                                                                    | 8<br>-#- |
|                                                                                                    | ATTR.    |
| 世界の一部の市場で活躍する学生や教授は、Vectorworks Design Suiteソフトウェアを無料でダウンロードできます。 これには、Architect、<br>Landmark、Spotlightのすべての機能が含まれます。 開始するには以下のオプションを選択してください。      |          |
| <ul> <li>新しいライセンスのリクエスト<br/>ご提供いただいた情報では、あなたの在籍状況を自動認証することができませんでした。下<br/>のボタンをクリックして追加情報を入力し、プロセスを統行してください。</li> <li>認知プロセスの経続<br/>やり直す</li> </ul> |          |
| > よくあるご質問                                                                                                    |          |
|                                                                                                    |          |
| ③法政大学専用 Gmail のログイン画面が表示されたら統合認証 ID とパスワードでログイン                                                                                                    |          |
| 法政大学<br>HOSE Liniversity                                                                                                    |          |
| 法政大学専用Gmail                                                                                                    |          |
| ログイン (Login)                                                                                                    |          |
|                                                                                                    |          |
|                                                                                                    |          |
| TX9=P@XJUCX/220 (Passwold)                                                                                                    |          |
| ログイン(Login)                                                                                                    |          |
|                                                                                                    |          |
| ④Sheer ID 画面が出るので認証が完了したか確認する                                                                                                    |          |
| ※SheerIDの画面は読み込みに時間がかかることがあります。以下の画像の画面から進まなく                                                                                                    | なった      |
| 場合は VectorWorks カスタマーポータルに戻ってライセンス認証が完了していることを確認し                                                                                                   | 、て       |
| ください。                                                                                                    |          |
| Verification Pending                                                                                                    |          |
|                                                                                                    |          |
|                                                                                                    |          |
|                                                                                                    |          |
|                                                                                                    |          |
|                                                                                                    |          |
| Sheer <b>I</b> .                                                                                                    |          |
|                                                                                                    |          |

## 4、メールが届いたことを確認する

「Vectorworks, Inc.」よりシリアル番号とプログラムのダウンロード案内が記載されたメールが届く

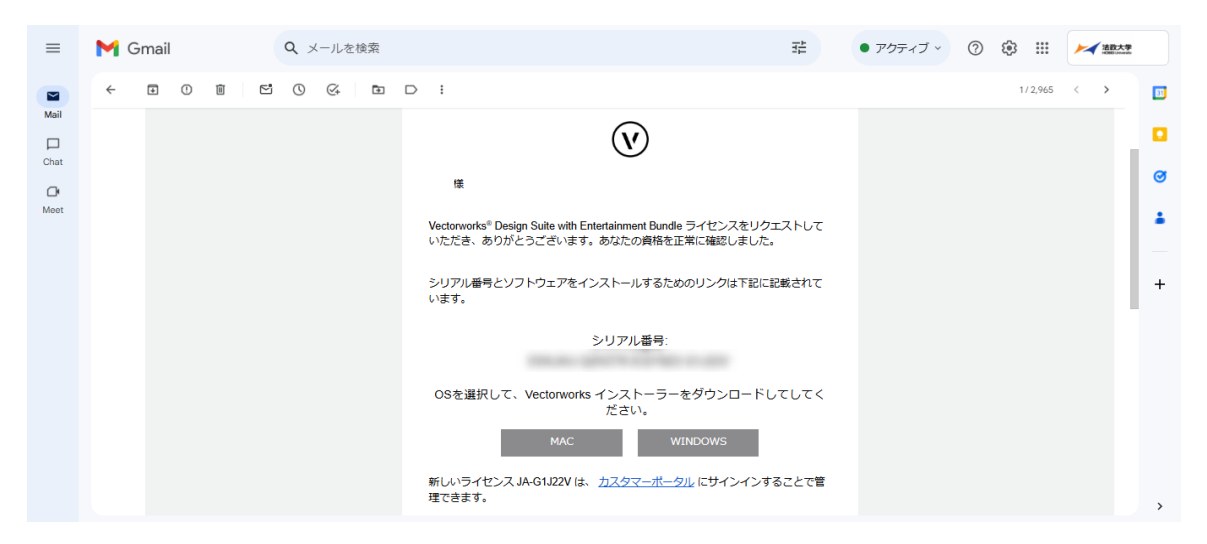

## <u>★インストールする</u>

#### 5、インストーラーをダウンロードする

以下のどちらかの方法からインストーラーをダウンロードしてください。

 (ア) VectorWorks カスタマーポータルのライセンスページを開き、ライセンス番号の隣にある マークから、インストールしたい方の 0S マークを選択してダウンロードする
 ※下の画像の場合、左が MacOS・右が Windows0S

| $\widehat{\mathbf{v}} $ cust | OMER PORTAL                            | ライセンス                          | ダウンロード      | サポート         |  |
|------------------------------|----------------------------------------|--------------------------------|-------------|--------------|--|
| プロ                           | フェッショナルラ                               | イセンス                           |             |              |  |
| プロ:<br>学生<br>すべて             | フェッショナルライ<br>・教職員向けライ<br><sup>展開</sup> | センスがあり<br>センス                  | ません。        |              |  |
| >                            | ライセンス #<br><u> 延長をリクェスト</u>            | シリアル番号<br><u>Vectorworksの旧</u> | バージョンをリクエスト | <b>6 2 3</b> |  |

- (イ) VectorWorks カスタマーポータルの「ダウンロード」からバージョンを選択してダウンロード
  - 1. 製品を選択:VectorWorks
  - 2. プラットフォームを選択: Mac or Windows
  - 3. ソフトウェアをダウンロード:ダウンロードを押す

| (V) CUSTOMER PORTAL ライセンス ダウンロード                                                     | サポート                                 |                                     |
|--------------------------------------------------------------------------------------|--------------------------------------|-------------------------------------|
| VECTORWORKSの最新<br>バージョンの取得                                                           |                                      |                                     |
|                                                                                      | 最新版のダウンロード                           |                                     |
| <ol> <li>1. 製品を選択</li> <li>Vectorworks</li> <li>ライセンス管理サーバー</li> <li>ビューア</li> </ol> | 2. プラットフォームを選択<br>○ Mac<br>● Windows | 3. ソフトウエアをダウンロード<br>ダウンロード <u> </u> |
|                                                                                      | 動作環境を確認                              |                                     |

ライセンス認証後に届くメールにあるリンクからダウンロードすることも出来ます。

#### 6、Zip ファイルを展開する

ダウンロード  $\times$ ? → ~ ↑ 🕹 > PC > ダウンロード > ✓ ひ ダウンロードの検索 ← ρ 名前 更新日時 種類 サイズ 🖈 クイック アクセス ★ ~今日 (1) 📃 デスクトップ ₩ WW2024\_W.zip [耳線(1)10 形式) 7+ 5.073.418 KB 🕹 ダウンロード 2024/-開く(O) F#1X7 \* 新しいウィンドウで開く(E) 📰 ピクチャ Skypeで共有 📙 スクリーンショット すべて展開(T)... OneDrive スタート メニューにピン留めする Microsoft Defender でスキャンする...
 LhaForgeで圧縮(Z) 💻 PC > > 💼 3D オブジェクト LhaForgeで解凍(X) 🕹 ダウンロード ビ 共有 プログラムから開く(H)... VW2024\_W.zip \_\_\_\_\_ デスクトップ 🔮 ドキュメント アクセスを許可する(G) > 以前のバージョンの復元(V) \_\_\_\_\_ ■ ピクチャ 📕 ビデオ 送る(N) > \_ 】 ミュージック 切り取り(T) 🖕 ローカル ディスク (C:) ⊐ピ−(C) 💣 ネットワーク ショートカットの作成(S) 削除(D) 名前の変更(M) プロパティ(R) **|**== **|** 1個の項目 1個の項目を選択 4.83 GB

ダウンロードした Zip ファイルを右クリックし、「すべて展開」

展開先を選択し、「展開」を押す

| 🕹 l 🗹 📴 🖬 🗐                  | 展開          | ダウンロード |       |                      | _        | $\times$ |
|------------------------------|-------------|--------|-------|----------------------|----------|----------|
| ファイル ホーム 共有 表示               | 圧縮フォルダー ツール |        |       |                      |          | ~ 🕐      |
| ← → ヾ ↑ ↓ > PC > ダウンロ-       | -K          |        |       | <b>∨ Č</b> 5         | ウンロードの検索 | P        |
| 名前                           |             | 更新日時   | ~ 種類  | サイズ                  |          |          |
|                              |             |        | ×     |                      |          |          |
| ← 🔋 圧縮 (ZIP 形式) フォルダーの展開     |             |        | ł     | っ形式) フォ 5,073,418 KB | 1        |          |
| 展開先の選択とファイルの展                | 開           |        |       |                      |          |          |
| ファイルを下のフォルダーに展開する(F):        |             |        |       |                      |          |          |
| C:¥Users¥s24034¥Downloads¥VW | 2024_W      |        | 参照(R) |                      |          |          |
| ☑ 完了時に展開されたファイルを表示           | まする(H)      |        |       |                      |          |          |
|                              |             |        |       |                      |          |          |
|                              |             |        |       |                      |          |          |
|                              |             |        |       |                      |          |          |
|                              |             |        |       |                      |          |          |
|                              |             | 展開(E)  | キャンセル |                      |          |          |
|                              |             |        |       |                      |          |          |
|                              |             |        |       |                      |          | Rea Int  |
| 1回の項目 1回の項目を選択 4.65 GB       |             |        |       |                      |          |          |

#### 7、展開したファイルを開き pdf を確認する

Zip ファイルにはインストールに必要な exe ファイルやマニュアルなどが入っています。 インストール前に「お読みください」と「セットアップマニュアル」に一度目を通してください。

| _   🕑 📙 ╤   VW2024_W | /_Up6                        |                  |                 |           |                 | ı × |
|----------------------|------------------------------|------------------|-----------------|-----------|-----------------|-----|
| ファイル ホーム 共有          | 表示                           |                  |                 |           |                 | ~ 🕐 |
| ← → • ↑ 🚺 > PC       | » ダウンロード → VW2024_W → VW2024 | _W_Up6 >         |                 | ~ Ĉ       | VW2024_W_Up6の検索 | ,   |
| 4 カイック マクセフ          | 名前                           | 更新日時             | 種類              | サイズ       |                 |     |
| T 2199 7912X         | resources                    | 2024/12/12 16:27 | ファイル フォルダー      |           |                 |     |
| TX9F97 #             | K+1XVF                       | 2024/12/12 16:27 | ファイル フォルダー      |           |                 |     |
| 4 タウンロード オ           | トングルドライバー                    | 2024/12/12 16:27 | ファイル フォルダー      |           |                 |     |
| 🛗 F#1X7F 🛛 🖈         | プロジェクト共有サーバー                 | 2024/12/12 16:27 | ファイル フォルダー      |           |                 |     |
| 📰 ピクチャ 🛛 🖈           | 📄 dist                       | 2024/12/12 16:27 | ファイル            | 5,075,490 | ) KB            |     |
| スクリーンショット            |                              | 2024/12/12 16:27 | アプリケーション        | 47        | 7 KB            |     |
|                      | 🔊 お読みください.pdf                | 2024/12/12 16:27 | Adobe Acroba 文書 | 8         | I KB            |     |
| OneDrive             | 🖲 セットアップマニュアル.pdf            | 2024/12/12 16:27 | Adobe Acroba 文書 | 2,514     | 4 KB            |     |
| PC                   |                              |                  |                 |           |                 |     |
| 🧊 3D オブジェクト          |                              |                  |                 |           |                 |     |
| ➡ ダウンロード             |                              |                  |                 |           |                 |     |
| VW2024 W             |                              |                  |                 |           |                 |     |
| W2024 W zin          |                              |                  |                 |           |                 |     |
| = =7/1Lwf            |                              |                  |                 |           |                 |     |
|                      |                              |                  |                 |           |                 |     |
| T+1XJh               |                              |                  |                 |           |                 |     |
| ■ ビクチャ               |                              |                  |                 |           |                 |     |
| 🚟 ビデオ                |                              |                  |                 |           |                 |     |
| 🎝 ミュージック             |                              |                  |                 |           |                 |     |
| 🏪 ローカル ディスク (C:)     |                              |                  |                 |           |                 |     |
| 💣 ネットワーク             |                              |                  |                 |           |                 |     |
|                      |                              |                  |                 |           |                 |     |
| 8 個の項目               |                              |                  |                 |           |                 |     |

## 8、展開したファイルの中のインストーラーを実行する

展開したファイルの中の「VW2024 インストーラー.exe」をダブルクリックで実行すると、インストーラーの解凍が始まります。

| <mark> </mark>   🖓 📙 🖛                                                                 |                                                                                                    | 管理                                                                                                    | VW2024_W_Up6                                                                                                    |                                                                                                    |                                 | - 0                          | $\times$ |
|----------------------------------------------------------------------------------------|----------------------------------------------------------------------------------------------------|----------------------------------------------------------------------------------------------------|----------------------------------------------------------------------------------------------------|----------------------------------------------------------------------------------------------------|---------------------------------|------------------------------|----------|
| ファイル ホーム 共有                                                                            | 表示                                                                                                    | アプリケーション ツール                                                                                              |                                                                                                    |                                                                                                    |                                 |                              | ~ 🕐      |
| ← → ~ ↑ □ > PC                                                                         | » ダウンロ                                                                                                    | I−ド → VW2024_W → V                                                                                        | W2024_W_Up6                                                                                                    |                                                                                                    | νõ                              | VW2024_W_Up6の検索              | م        |
| オ カイック アクセコ                                                                            | 名前                                                                                                    | ^                                                                                                    | 更新日時                                                                                                    | 種類                                                                                                  | サイズ                             |                              |          |
|                                                                                        | <ul> <li>□ resc</li> <li>□ ドキ:</li> <li>□ ブロ:</li> <li>□ dist</li> <li>③ VW:</li> <li>□ お読</li> <li>□ セ=</li> <li>○ 10<sup>9</sup></li> </ul> | surces<br>コメント<br>グルドライバー<br>ジェクト共有サーバー<br>:<br>2024インストーラー,exe<br>Bみください,pdf<br>k.𝔅miプマ=¬□𝔅 ovf<br>% 解凍中 | 2024/12/12 16:27<br>2024/12/12 16:27<br>2024/12/12 16:27<br>2024/12/12 16:27<br>2024/12/12 16:27<br>2024/12/12 16:27<br>2024/12/12 16:27<br>2024/12/12 16:27<br>2024/12/12 16:27 | ファイル フォルダー<br>ファイル フォルダー<br>ファイル フォルダー<br>ファイル フォルダー<br>ファイル<br><b>アブリケーション</b><br>Microsoft Edge R | 5,075,490<br>477<br>8:<br>2,514 | р КВ<br>7 КВ<br>1 КВ<br>4 КВ |          |
| <ul> <li>■ ビデオ</li> <li>♪ ミュージック</li> <li>= ローカル ディスク (C)</li> <li>⇒ ネットワーク</li> </ul> | 240 ere MD                                                                                                    |                                                                                                    |                                                                                                    |                                                                                                    |                                 |                              |          |
| 8 個の項目 1 個の項目を通                                                                        | 訳 476 KB                                                                                                    | 3                                                                                                    |                                                                                                    |                                                                                                    |                                 |                              |          |

### 9、インストーラーからインストールを行う

Exe ファイルを実行した後、解凍が完了したら VectorWorks2024 のインストーラーが立ち上がります。 「ようこそ」のページで「さあ始めましょう!」を押す

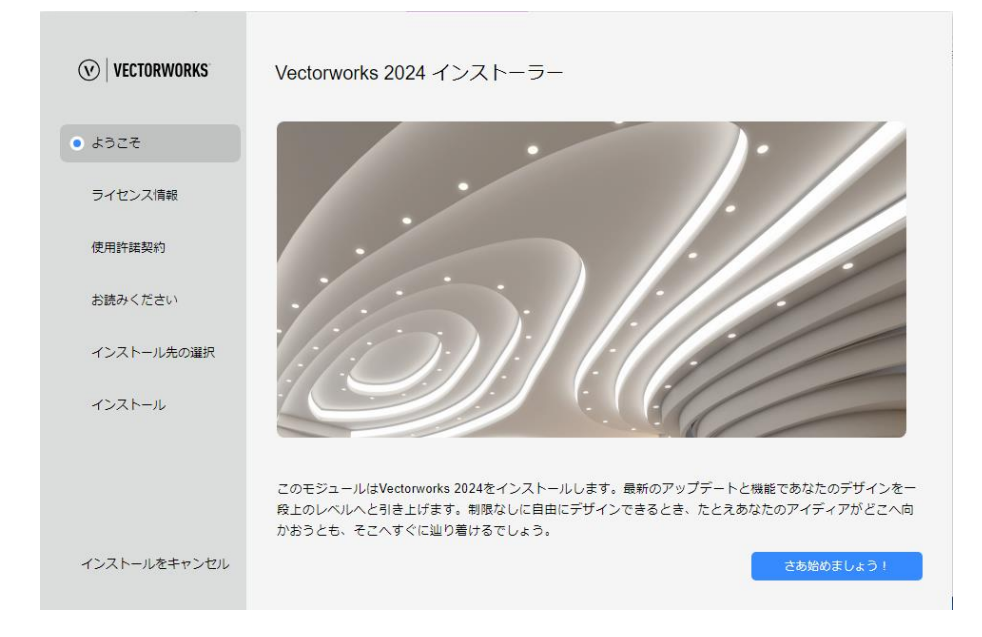

## 10、ライセンス情報にシリアル番号を入力する

>

延長をリクエスト

シリアル番号はライセンス認証後に届くメール、もしくは Vector Works カスタマーポータルの「ライセンス」から確認できます。

|           |                               |                           | V                                                    |                                |     |             |       |           |
|-----------|-------------------------------|---------------------------|------------------------------------------------------|--------------------------------|-----|-------------|-------|-----------|
|           |                               | Vectorworks® D<br>いただき、あり | esign Suite with Entertainment Bu<br>がとうございます。あなたの資格 | ndle ライセンスをリクエス<br>を正常に確認しました。 | トレて |             |       |           |
|           |                               | シリアル番号と<br>います。           | ソフトウェアをインストールする                                      | ためのリンクは下記に記載る                  | èht |             |       |           |
|           |                               |                           | シリアル番号                                               | ):<br>                         |     |             |       |           |
|           |                               | OSを選択し                    | て、Vectorworks インストーラ<br>ださい。                         | ラーをダウンロードしてい                   | JT< |             |       |           |
|           |                               | 新しいライセン<br>理できます。         | MAC<br>ス JA-G1J22V は、 <u>カスタマーポ</u>                  | WINDOWS<br>ータルレにサインインするこ       | とで管 |             |       |           |
|           |                               | メー                        | ールからライセン                                             | スを確認する                         |     |             |       |           |
| € CUS     | TOMER PORTAL 54               | (センス <b>ダウンロード</b>        | サポート                                                 |                                |     |             | ALIAL | 8<br>1-#- |
|           |                               |                           |                                                      |                                |     |             |       |           |
| プロ        | ]フェッショナルライセ                   | ンス                        |                                                      |                                |     | 新規 サブスクリプショ | レンを追加 |           |
| プロ        | フェッショナルライセン                   | スがありません。                  |                                                      |                                |     |             |       |           |
| 学生<br>すべす | E・教職員向けライセン<br><sub>て展開</sub> | ス                         |                                                      |                                |     |             |       |           |
|           | = 24257 # 80                  | 「マル瀬中                     | 21                                                   | -                              |     | *734/1 H687 |       |           |

VectorWorks カスタマーポータルからライセンスを確認する

i a 🕈

sの旧パージョンをリクエストする

080

2025年12月13日

確認したシリアル番号を入力して「次へ」

| <b>VECTORWORKS</b>          | ライセンス情報          |
|-----------------------------|------------------|
| 🖉 ಕರ್ರಿಕ                    | シリアル番号を入力してください。 |
| <ul> <li>ライセンス情報</li> </ul> | •                |
| 使用許諾契約                      |                  |
| お読みください                     |                  |
| インストール先の選択                  |                  |
| インストール                      |                  |
|                             |                  |
|                             |                  |
| インストールをキャンセル                | <b>夏</b> る 次へ    |

## 11、「使用許諾契約」、「お読みください」を確認する

「使用許諾契約の全条件に同意します。」にチェック

| <b>VECTORWORKS</b> | 使用許諾契約                                                                                                    |
|--------------------|----------------------------------------------------------------------------------------------------|
| 🕑 ようこそ             | 次の製品使用詐踽契約をよくお読みください。インストールを統行するには、この使用許諾契約に同意する必要<br>があります。                                                              |
| 📀 ライセンス情報          | Altered source versions must be plainly marked as such, and must not be misrepresented as being the<br>original software. |
| • 使用許諾契約           | This notice may not be removed or altered from any source distribution.                                                   |
| お読みください            | Jean-loup Gailly Mark Adler<br>Ioue@stic.orsmadler@alumni.caltech.edu                                                     |
| インストール先の選択         | 以上                                                                                                    |
| インストール             | ペタターワータスジャパン株式会社<br>2024.5.1                                                                                              |
|                    |                                                                                                    |
|                    | 坐 ダウンロ−ド                                                                                                    |
| インストールをキャンセル       | ✓ 使用許疑契約の全条項に問意します。           反る         次へ                                                                               |

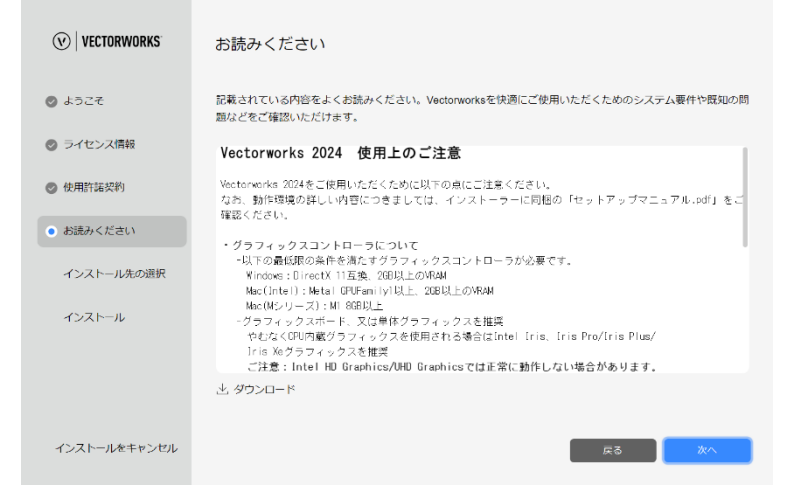

## 12、インストール先を選択し、インストールする

ログデータの収集に協力する、もしくは協力しないを選択して「インストール」を押してください。 インストール先に変更がなければ、デフォルトは「C:\Program Files\VW2024」に設定されます。

| <b>VECTORWORKS</b> | インストールする場所を選択してください。                                                                                                    |  |  |  |  |
|--------------------|----------------------------------------------------------------------------------------------------|--|--|--|--|
| 🖉 ようこそ             | Vectorworksはデフォルトではアプリケーションフォルダにインストールされます。インストールするには、最低<br>でも50 GB以上(オブションライブラリ 35 GB以上)の八ードディスク空き容量が必要です。以下から別のイン<br>ストール先を違訳することもできます。または「インストール」ボタンをクリックして続行してください。 |  |  |  |  |
| 📀 ライセンス情報          | C:\Program Files\VW2024 場所を変更                                                                                                    |  |  |  |  |
| 使用許諾契約             | <ul> <li>ログデータを収集/送信して、Vectorworksのユーザーエクスペリエンスと機能の向上に協力します。</li> <li>今回は協力しません。ログデータの収集/送信はしません。</li> </ul>                                                            |  |  |  |  |
| ⊘ お読みください          | <ol> <li>         ・         ・         ・</li></ol>                                                                                                    |  |  |  |  |
| • インストール先の選択       |                                                                                                    |  |  |  |  |
| インストール             |                                                                                                    |  |  |  |  |
|                    |                                                                                                    |  |  |  |  |
|                    |                                                                                                    |  |  |  |  |
| インストールをキャンセル       | 夏る インストール                                                                                                    |  |  |  |  |

インストールが始まります。

※インストールは 30 分前後かかります。インストールが止まったように見えても、電源を落としたり 再起動しないでください。

※すぐ動作確認をしない場合は「VectorWorks 2024を起動」のチェックを外してください。

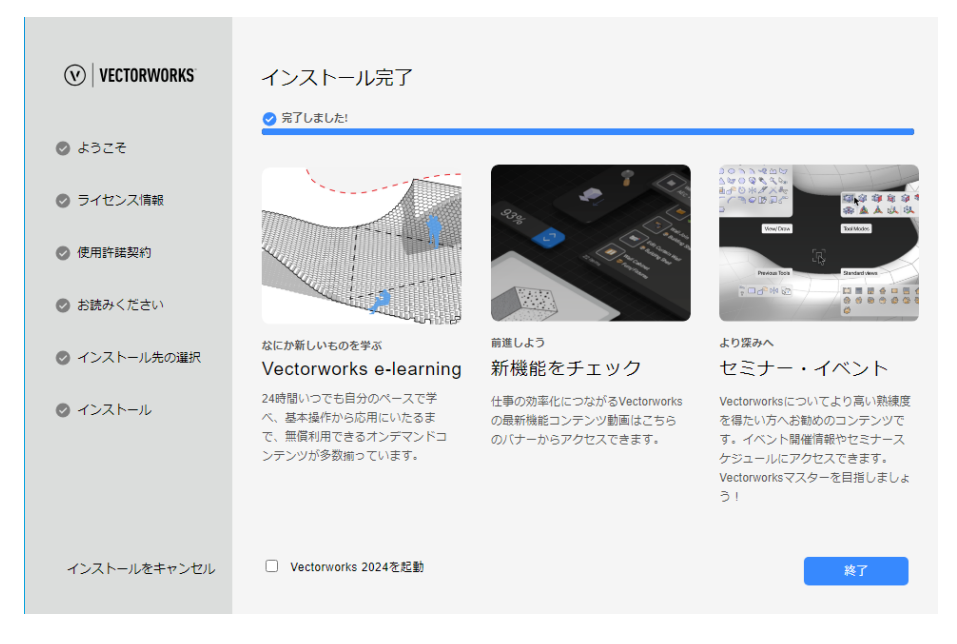

## 13、アプリケーションの動作を確認する

インストールが完了すると以下のように「インストール完了」と表示されます。

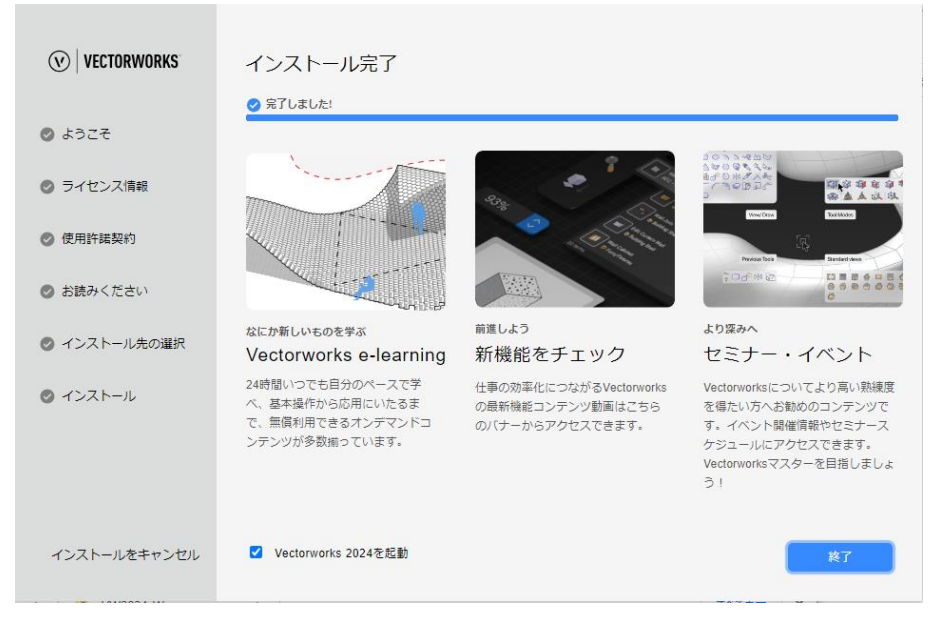

インストールが完了したら、デスクトップ画面にある「VectorWorks 2024」もしくは 「VW2024\_Student」をダブルクリックで立ち上げます。

※手順 12 で「VectorWorks 2024 を起動」にチェックを入れていた場合はインストール完了後自動的に アプリケーションが立ち上がります。

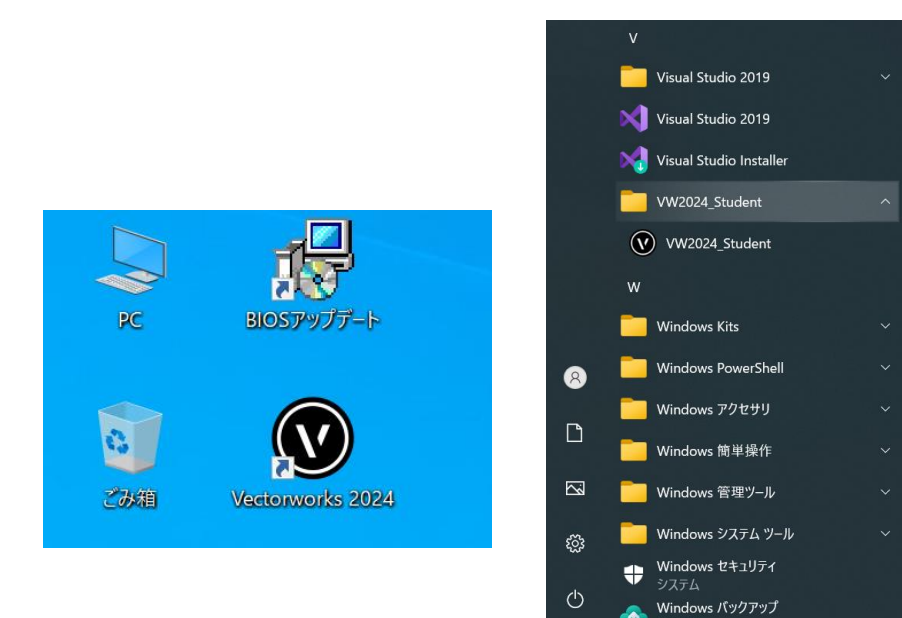

以下のような読み込み画面が開きます。

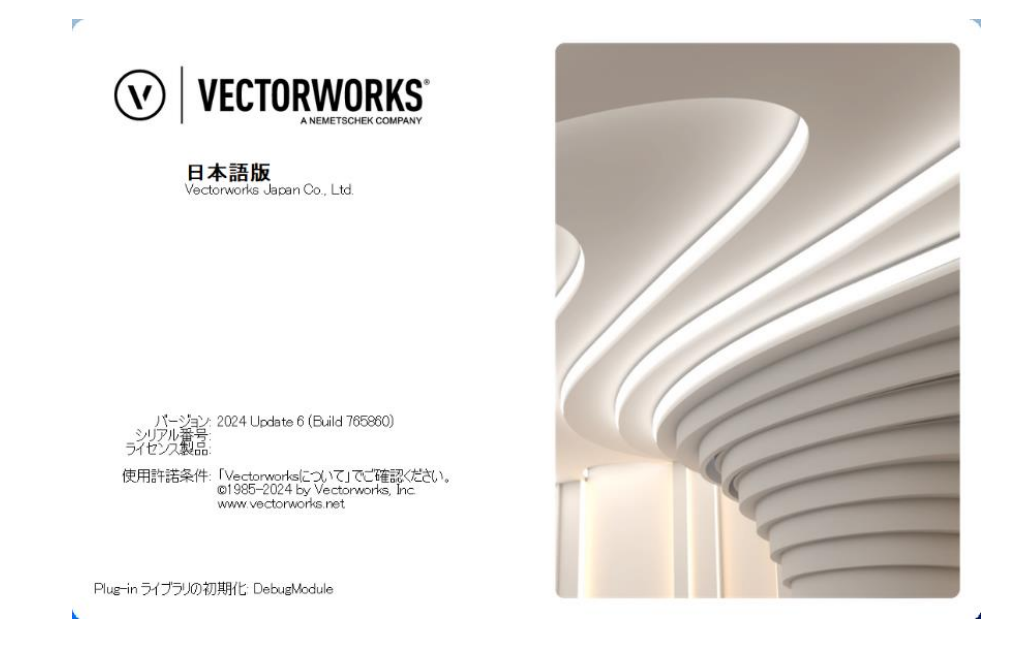

初回のアプリケーションの立ち上げの際は Windows セキュリティの警告画面が開きます。

「プライベートネットワーク」にチェックを入れ、「パブリックネットワーク」のチェックを外してく ださい。

☑ プライベートネットワーク(ホームネットワークや社内ネットワークなど)

□ パブリックネットワーク(空港、喫茶店など)

| Windows セキュリティの重要な警告                                                                                              |              |         |                                             |  |  |  |  |
|----------------------------------------------------------------------------------------------------|--------------|---------|---------------------------------------------|--|--|--|--|
| ۲                                                                                                    | このアプ<br>ています | リの機能のいく | つかが Windows Defender ファイアウォールでブロックされ        |  |  |  |  |
| すべてのパブリック ネットワークとプライベート ネットワークで、Windows Defender ファイアウォールにより Vectorworks<br>2024 Application の機能のいくつかがブロックされています。 |              |         |                                             |  |  |  |  |
|                                                                                                    |              | 名前(N):  | Vectorworks 2024 Application                |  |  |  |  |
|                                                                                                    |              | 発行元(P): | Vectorworks, Inc.                           |  |  |  |  |
|                                                                                                    |              | パス(H):  | C:¥program files¥vw2024¥vectorworks2024.exe |  |  |  |  |
| Vectorworks 2024 Application にこれらのネットワーク上での通信を許可する:                                                               |              |         |                                             |  |  |  |  |
| ✓ プライベートネットワーク (ホームネットワークや社内ネットワークなど)(R)                                                                          |              |         |                                             |  |  |  |  |
| □パブリック ネットワーク (空港、喫茶店など) (非推奨)(U)<br>(このようなネットワークは多くの場合、セキュリティが低いかセキュリティが設定されていません)                               |              |         |                                             |  |  |  |  |
| アプリにファイアウォールの経由を許可することの危険性の詳細                                                                                     |              |         |                                             |  |  |  |  |
|                                                                                                    |              |         | アクセスを許可する(A) キャンセル                          |  |  |  |  |

アクティベート、ライブラリ更新を行なってください。

※アクティベート・VectorWorks ライブラリ更新はインターネットへの接続が必要です。

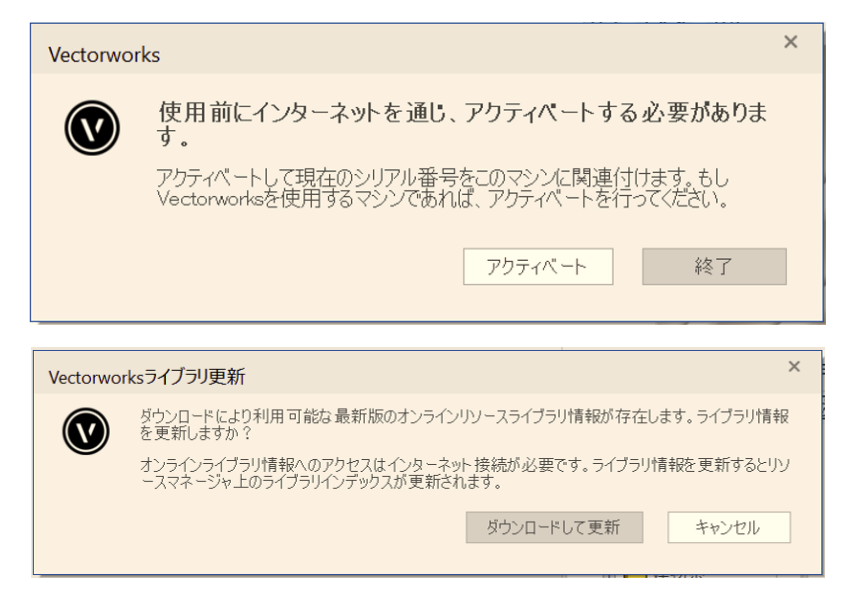

VectorWorksのサインイン画面と作業画面が表示されればインストール完了です。 サインイン画面の「VectorWorksアカウント」を押しサインインして作業を進めてください。 ※VectorWorksでの作業には学内Wi-Fi、もしくはVPNへの接続が必要です。

| Vectory      | vorks Design Suite 2024 - ホーム |                                     | — D         | × |
|--------------|-------------------------------|-------------------------------------|-------------|---|
| 8            | Vectorworksアカウント              | Vectorworksアカウントにサインインして<br>う!<br>愛 | 最新情報を入手しましょ |   |
| A            | ホーム                           |                                     |             |   |
| ę            | 学習                            | <u>新規ファイル</u> 開く                    |             |   |
|              | クラウドサービス                      | 最近使ったファイル                           | <b>=</b>    |   |
| $\mathbb{X}$ | メッセージセンター                     |                                     |             |   |
|              |                               |                                     |             |   |
|              | カスタマーボータル                     |                                     |             |   |
|              | コミュニティフォーラム                   | 最近使ったファイルはありま                       | せん。         |   |
|              | テクニカルサポート                     |                                     |             |   |
|              |                               |                                     |             |   |

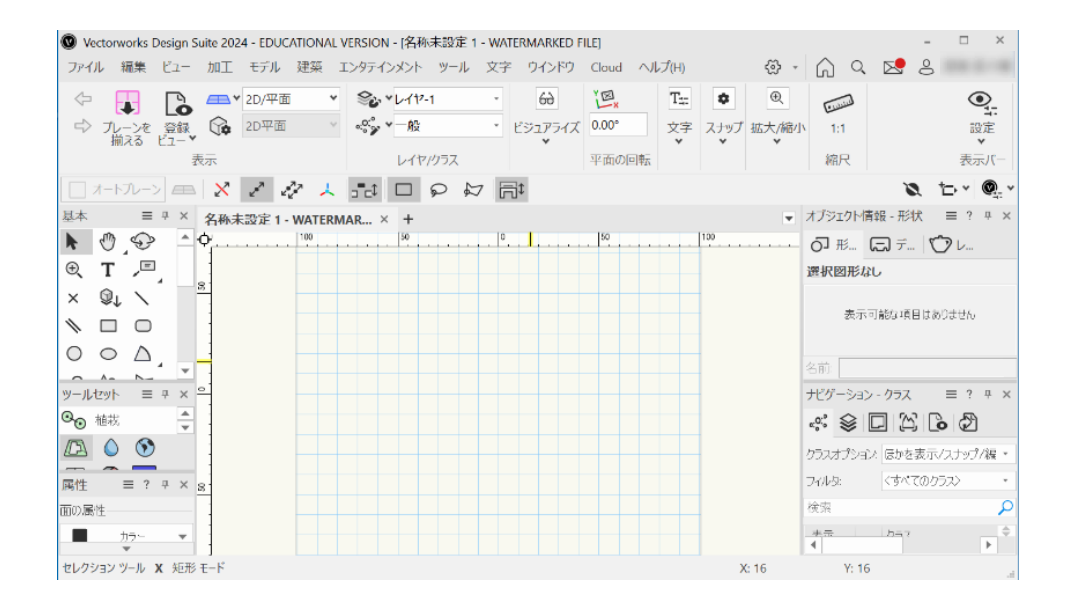